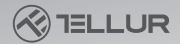

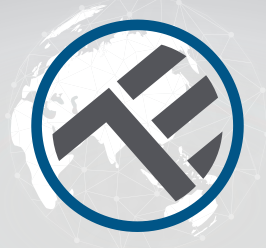

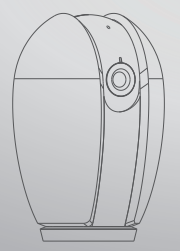

## Smart Indoor Camera Manual de instructiuni

Multumim ca ne-ai ales! Descarca aplicatia Tellur Smart pe smartphone-ul tau si parcurge urmatorii pasi pentru instalare.

# INTO YOUR FUTURE

Ce gasesti in pachet Vezi lista de mai jos pentru a verifica accesoriile din pachet.

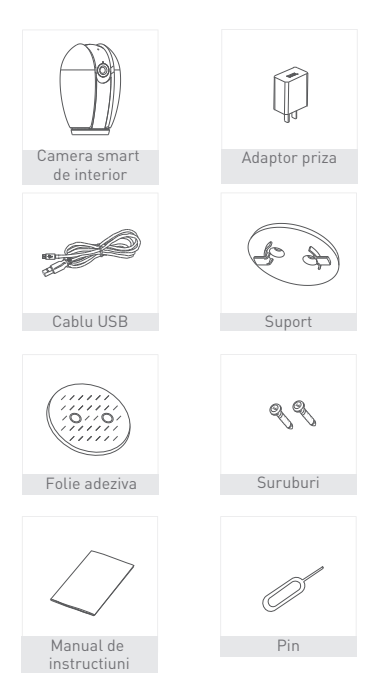

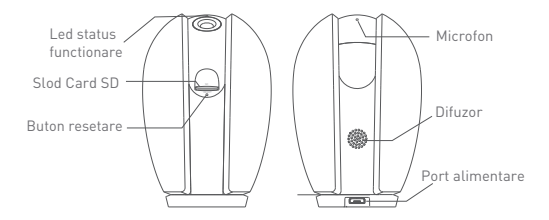

#### Descriere

| Putere       | DC5V±10%                                           |
|--------------|----------------------------------------------------|
| Led status   | • Led rosu aprins - reteaua nu functioneaza normal |
| functionare  | • Led rosu intermitent: camera se conecteaza la    |
|              | reteaua WiFi                                       |
|              | • Led albastru aprins - camera functioneaza corect |
|              | • Led albastru intermitent: camera se conecteaza   |
| Microfon     | Inregistreaza sunetul                              |
| Slot card SD | Suporta carduri pana la 128G                       |
| Resetare     | Apasa si mentine timp de 5 secunde cu ajutorul     |
|              | pinului de resetare (daca ai modificat setarile,   |
|              | odata cu resetarea vei readuce camera la setarile  |
|              | din fabrica)                                       |

#### Instalare

 Foloseste kitul de montaj inclus in pachet pentru a monta camera pe o sufrafata plana.

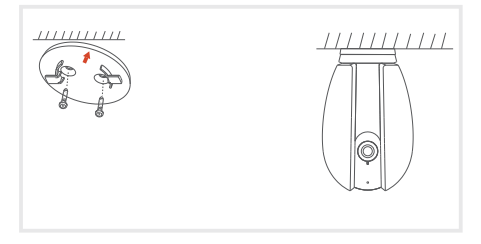

 Sau poti lipi camera pe o suprafata inclinata cu ajutorul foliei adezive incluse in pachet.

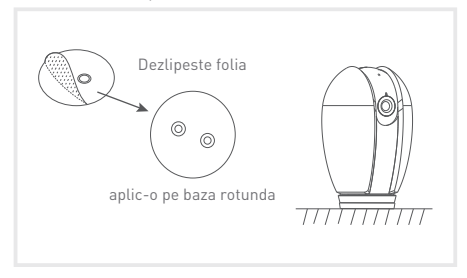

#### Conectare

Descarca aplicatia Tellur Smart, disponibila atat in Google Play, cat si in App Store. Poti scana QR codul pentru instalarea acesteia.

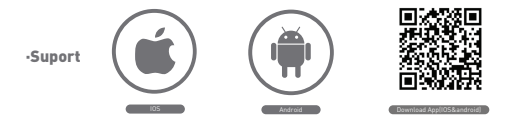

#### Setarea routerului

Acest dispozitiv smart se conecteaza la reteaua wireless doar pe frecventa 2.4GHz. Inainte de a conecta camera, te rugam sa verifici ca routerul este configurat si pe aceasta frecventa si ca parola nu contine caractere similare cu ... . Pentru a spori viteza de configurare si conectare a dispozitivului la router, poti avea in vedere sa fii cat mai aproape atat cu smartphone-ul, cat si cu camera de router.

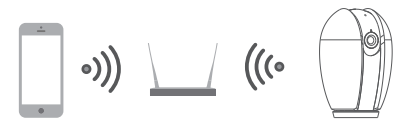

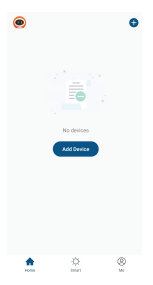

#### Adauga un nou dispozitiv

- Asigura-te ca dispozitivul pe care vrei sa il conectezi este deschis si lumineaza intermitent.
- Deschide aplicatia si selecteaza "+" pentru a adauga dispozitivul.
- Selecteaza reteaua WiFi si introdu parola aferenta
- Odata conectat, poti redenumi dispozitivul si salva prin selectarea butonului "Salveaza"

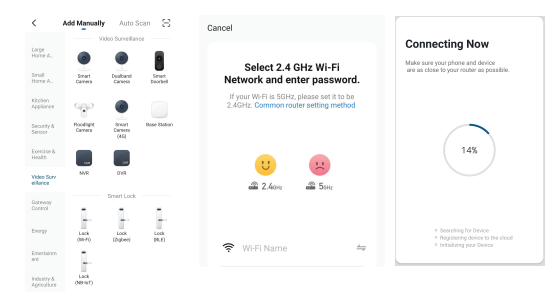

 In aplicatia Tellur Smart poti adauga mai mai multe dispozitive pe care le poti accesa si controla foarte usor, folosind smartphone-ul tau.

#### Configurare code QR

- Te rugam sa urmaresti instructiunile de mai jos si sa te asiguri ca parola este introdusa corect.
- Dispozitivul poate fi adaugat o singura data in aplicatie, daca acesta a mai fost configurat pe un al cont, atunci nu poate fi adaugat in mai multe conturi.
- Dispozitivul va fi deconectat de la contul existent doar daca a fost sters din aplicatie. Apoi, dispozitivul se va reseta automat.

#### Cum conectezi camera

Pasul 1.

Deschide aplicatia Tellur Smart, selecteaza "+" sau "Adauga un dispozitiv". Selecteaza din lista predefinita dispozitivul pe care vrei sa il adaugi.

#### Pasul 2.

Selecteaza "Smart Camera". Deschide dispozitivul si asigura-te ca led-ul lumineaza rapid si intermitent sau ca ai auzit tonul de conectare.

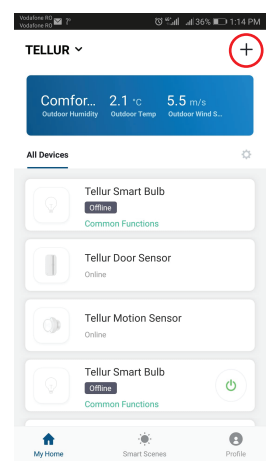

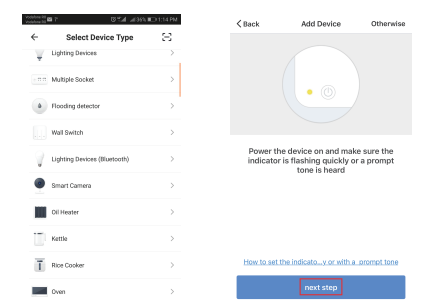

Pasul 3. Adauga parola WiFi si apasa butonul pentru Confirmare, scaneaza codul QR generat pe telefon cu ajutorul camerei.

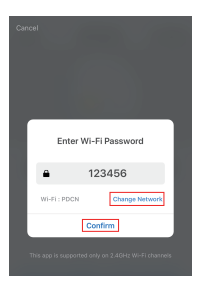

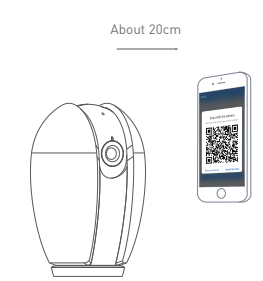

Pasul 4. Apasa pe "I heard the beep/am auzit beep-ul" cand dispozitivul emite sunetul de conexiune. Conectarea dispozitivului dureaza aproximativ 30 s.

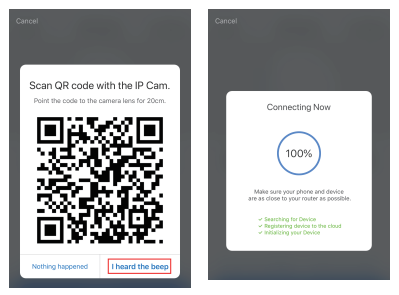

Pasul 5. Dispozitivul este adaugat si poti schimba numele acestuia in cadrul aplicatiei.

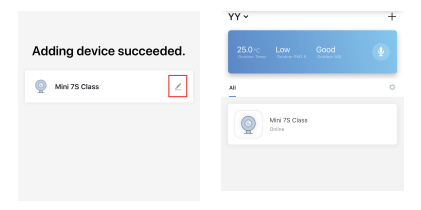

### FAQ

- Q: Dispozitivul nu poate vizualizat corect din aplicatie?
- A: Verifica daca reteaua functioneaza normal si poti plasa camera mai aproape de router, in caz contrar iti recomandam sa resetezi dispozitivul si sa il adaugi din nou.
- Q: De ce regasesc camera in lista chiar daca am resetat?
- A: Resetarea afecteaza doar dispozitivul, dar nu schimba setarile in cadrul aplicatiei, nu o elimina din lista. Pentru stergere din lista de dispozitive smart, procesul se face manual.
- Q: Cum mut camera de pe o retea pe alta?
- A: Mai intai trebuie eliminata camera din reteaua existenta si resetata, si apoi se poate instala din nou pe alta retea si in aplicatie.
- Q: De ce nu identifica/vede cardul SD?
- A: Este recomandat sa adaugi cardul in momentul in care camera este stinsa. Verifica daca acesta este in configurata in format FAT32. Cardul nu poate fi accesat in momentul in care conexiunea internet nu este buna.
- Q: De ce nu primesc notificarile din aplicatie pe telefon?
- A: Te rugam sa verifici ca aplicatia ruleaza pe telefon, ca ai setat reminderuri, si ca notificarile sunt permise in sistemul de operare al telefonului.

#### Functii

#### Rotire/inclinare

Roteste camera prin intermediul telefonului pentru a avea o vizualizare 360 a incaperii.

#### Rotire imagine video

Roteste imaginea video-ului sus sau jos pentru flexibilitate maxima.

#### **Detectare miscare**

Senzorul de detectare miscare va trimite notificari in aplicatie in momentul in care sesizeaza miscare.

#### Inregistrare

Poate stoca pana la 24 de ore de inregistrare cu un card SD la capacitate maxima.

#### Zi & noapte mod

Nu rata nicio miscare, chiar si in intuneric total cu ajutorul tehnologiei de vedere de noapte.

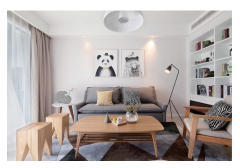

Daytime

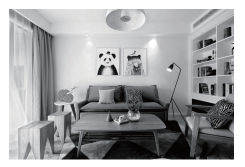

Night

#### Declaratie de Conformitate

Noi, ABN SYSTEMS INTERNATIONAL S.R.L., Bucuresti, Sector 1, strada Marinarilor, nr. 31, in calitate de producator, declaram pe propria noastra raspundere ca produsul:

| Descriere Produs              | Brand  | Cod produs |
|-------------------------------|--------|------------|
| Camera WiFi Smart de interior | Tellur | TLL331071  |

Nu pune in pericol viata, sanatatea, securitatea muncii, nu are impact negativ asupra mediului si corespunde standardelor inscrise in declaratilie de conformitate ale fabricantului.

Produsul este in conformitate cu urmatoarele standarde si/sau alte documente normative:

RED - 2014/53/EU Standarde aplicate: EMC: ETSI EN 301 489-1 V2.2.0 (2017-03) ETSI EN 301 489-1 V3.2.0 (2017-03) Radio: ETSI EN 300 328 V2.1.1 (2016-11) Health: EN 62311:2008 Safety: EN 60950-1:2006+A11:2009+A1:2010+A12:2011+A2:2013

EMC - 2014/30/EU Standarde aplicate: EN 50130-4:2011/A1:2014 EN 55032:2015 EN 55024:2010/A1:2015 EN 61000-3-2:2013

RoHS - 2011/65/EU

Produsul are marca CE, aplicata in 2019

Numele: George Barbu Functia: Director General

Locul si Data redactarii: Bucuresti, 19.03.2019

Semnatura:

Informatii privind deseurile de echipamente electrice si electronice (DEEE) - (Anexa a manualului de utilizare)

Deseurile de echipamente electrice si electronice (DEEE) pot contine substante periculoase ce au un impact negativ asupra mediului si sanatatii umane, in cazul in care nu sunt colectate separat.

Acest produs este conform cu Directiva UE DEEE (2012/19/UE) si este marcat cu un simbol de clasificare a deseurilor de echipamente electrice si electronice (DEEE), reprezentat grafic in imaginea alaturata.

Aceasta pictograma indica faptul ca DEEE nu trebuie amestecate cu deseurile menajere si ca ele fac obiectul unei colectari separate.

Avand in vedere prevederile OUG 195/2005 referitoare la protectia mediului si O.U.G. 5/2015 privind deseurile de echipamente electrice si electronice, va recomandam sa aveti in vedere urmatoarele:

 Materialele si componentele folosite la constructia acestui produs sunt materiale de inalta calitate, care pot fi refolosite si reciclate.

 Nu aruncati produsul impreuna cu gunoiul menajer sau cu alte gunoaie la sfarsitul duratei de exploatare.

 Transportati-l la centrul de colectare pentru reciclarea echipamentelor electrice si electronice unde va fi preluat in mod gratuit.

 Va rugam sa luati legatura cu autoritatile locale pentru detalii despre aceste centre de colectare organizate de operatorii economici autorizati pentru colectarea DEEE.

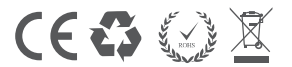